## 附件2:

# 学生收看直播操作方法

青书学堂提供两种登录方式,一种是网页端,一种是青书学堂app 端,可根据需求选择合适自己的学习方式 学习。

- 提示: 1) 文档中截图为演示平台截图, 具体请以登录账号后界面内容为准。
  - 2)直播课登录的账号信息,就是平时"青书学堂"学习课程所用的账号信息。

### 一、手机端

1. 手机或平板电脑扫描下方二维码或应用商店搜索"青书学堂";

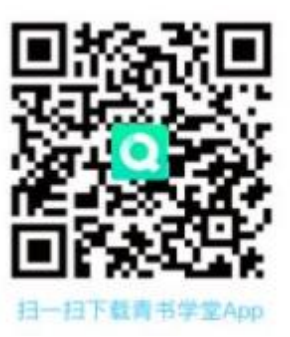

 登录青书学堂APP(登录方式与平时学习登录一致),若遗忘密码,可以 通过手机号码找回联系所在教学点老师进行密码重置;

3. 登录后点击右边【我的】位置,点击"我的直播"进入【课程直播】,直播 开始后点击观看按钮进入观看直播。

|                     | Ξ 🗇 | <                        | 我的直播 |      |
|---------------------|-----|--------------------------|------|------|
| 直播测试学生<br>同学, 欢迎回来。 | >   | 课程直播<br>本周 > 修课字朋 > 课程 > |      | 公开直播 |
| 新疆教育学院<br>11: 我的课表  | >   | ◎ 正在直播                   |      |      |
| 我的直播                | >   | -LIVE 直播中<br>(2024)      |      | 观看   |
| 3 我的问答              | >   | ◦ 全部直播                   |      |      |
| <b>走</b> 我的成绩       | >   |                          |      |      |
| ゆう 新闻公告             | >   | (2024)                   |      | 观看   |
| 电子证书                | >   |                          |      |      |
| ₴ 我的问卷              | >   |                          |      |      |
| ☑ 我的订单              | >   |                          |      |      |
| 业 我的下载              | >   |                          |      |      |
| 设置                  | >   |                          |      |      |
| □ 帮助与反馈             | >   |                          |      |      |
|                     |     |                          |      |      |
|                     |     |                          |      |      |
|                     |     |                          |      |      |
| <b>1</b>            |     |                          |      |      |
| ——<br>学习            | 93  |                          |      |      |

### 二、电脑端

1. 登录陕西中医药大学青书学习平台: https://degree.qingshuxuetang.com/sntcm/Home

或百度"青书学堂"后,点击"官网"进入 🚫 陕西中国彭大军 □ APP下载 登录 学校首页 The First of States and States -

2. 学生账号密码及登录方式同移动端;

3.登录后,点击【直播】模块,待直播开始后点击"观看"按钮进入观看直播;

| 11) 首页 课程学习 直播 考试: | 安排▪ 论文▼ 毕业学位 信息变 | 更       |    |
|--------------------|------------------|---------|----|
| 首页 / 直播            |                  |         |    |
| 课程直播 公开直播          |                  |         |    |
| 直播时间               | 修课学期全部           | 課程 全部 ▼ |    |
| ::正在直播             |                  |         |    |
| 课程名称: (2024)       |                  |         | 观看 |

### 附件3: 教学点集中收看面授直播课程方法

#### 电脑端

1. 登录陕西中医药大学青书学习平台:

https://degree.qingshuxuetang.com/sntcm/Home

或百度"青书学堂"后,点击"官网"进入;

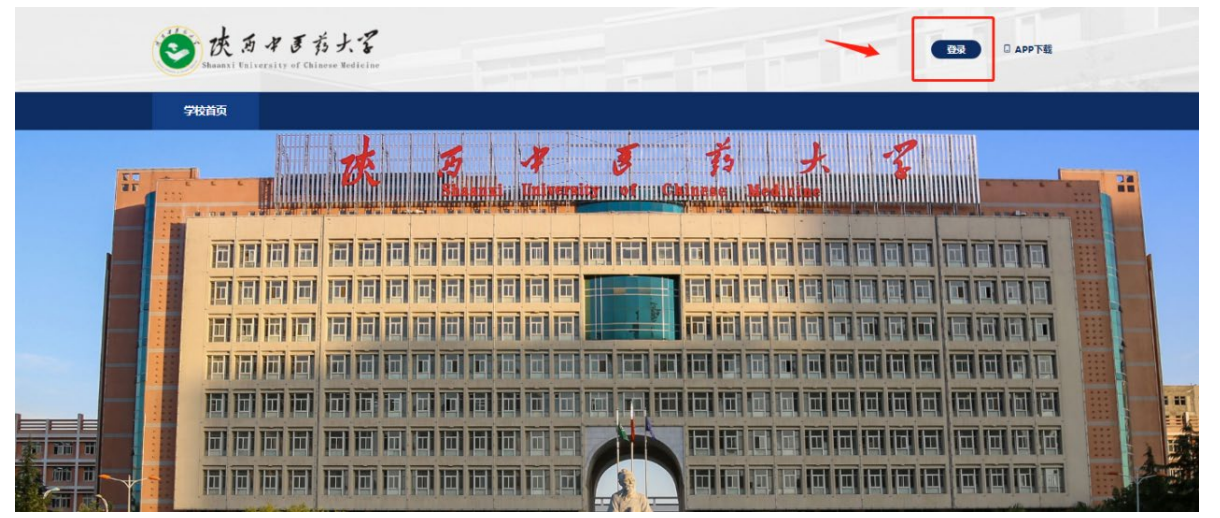

 2. 登录教学点管理端账号,可以使用账号密码或绑定手机号的验证 码进行登录,若密码遗忘可用手机号找回,账号遗忘请提前联系学校老 师或青书工作人员进行修改;

3. 登录后,点击"教学管理"模块的"授课监管"子模块,在

搜索对应的面授课程,比如"形势与政策",点击"进入直播间"观看直播画面;

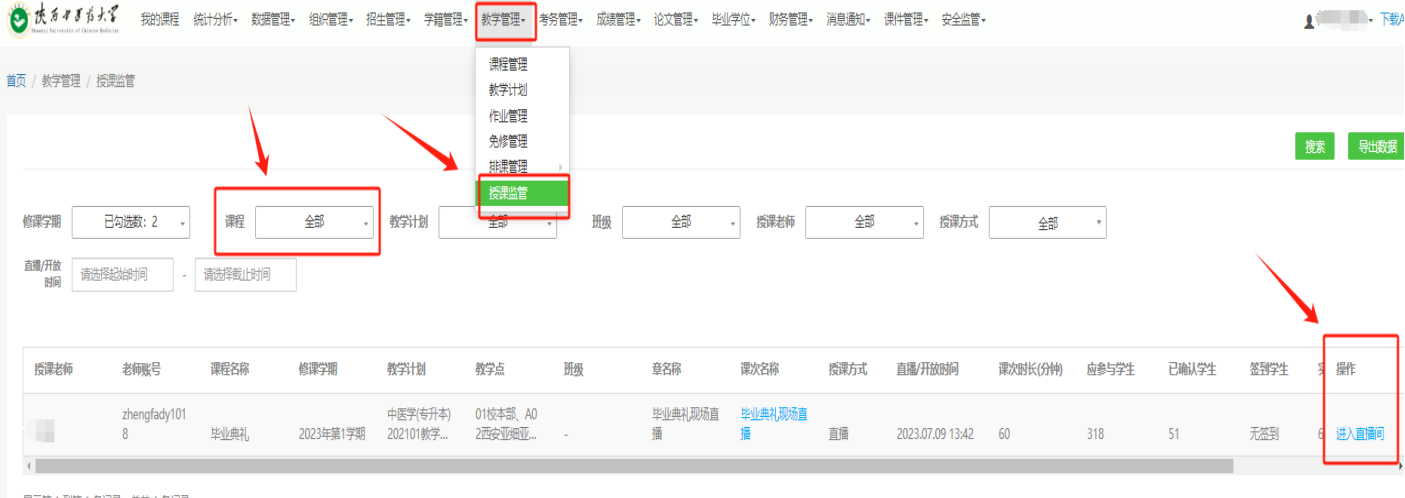

显示第1到第1条记录,总共1条记录

### 附件4: 学生线上签到方法

一、手机端签到方式:

### 1、线上学生签到

a. APP端:学生在线上直播观看面授课过程中,若老师发起签到可立即弹出签到按钮,学生点击进行 签到。

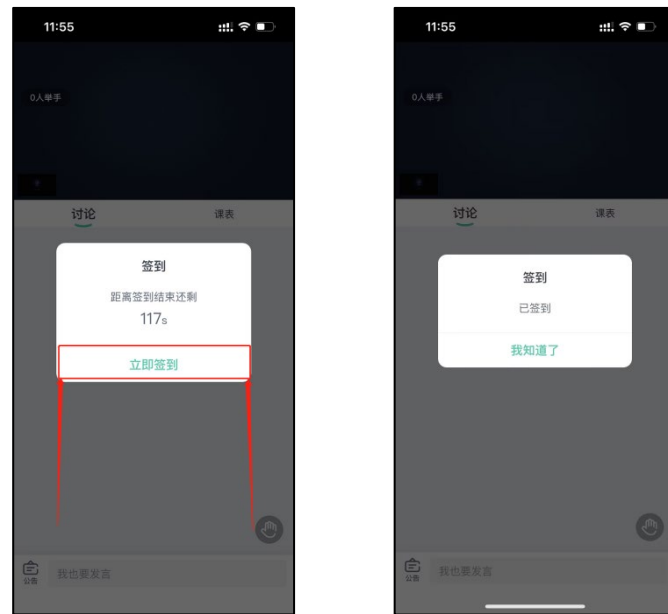

#### 2、线下面授学生签到

进入青书学堂APP,在对应课程进行签到。 a.如图:点击课程签到——去签到——立即签到 b.打开直播,可点击消息弹窗会立即跳转进入签到界面

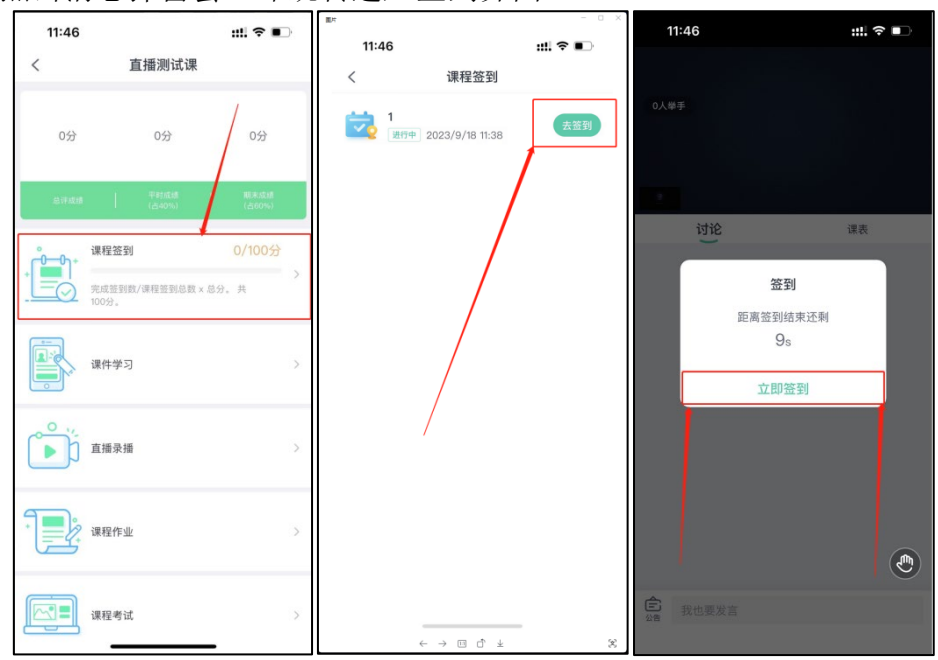

#### 二、电脑端签到方式:

电脑端:学生在线上直播观看面授课过程中,若老师发起签到可立即弹出签到按钮,学生进行签到。

| ▲) 首页 课程学习 直播 考试安排 · 论文 · 毕业学位 信息变更 |              |
|-------------------------------------|--------------|
| 首页 / 直播                             |              |
| 课程直播<br>直播时间 修课学期 全部 ▼ 課程 全部 ▼      |              |
| **正在直播                              |              |
| ▶↓ <b>1 重勝中</b><br>课程名称: 【2024】     | 观者           |
| 5 G G                               | ¢            |
|                                     | 讨论区 在线人数(1人) |
| :: 签到<br>距离签到结束还剩 57 s              |              |
|                                     |              |
|                                     | 发送           |

\*以上签到方式【手机端】【电脑端】二选一即可

\*上课过程中授课老师随机时间发起签到,请同学在直播过程中按照签到方法进行签 到